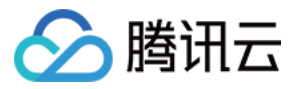

# 自动化助手 快速入门 产品文档

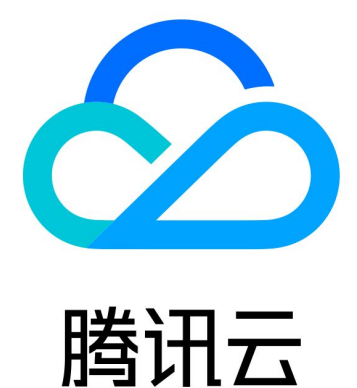

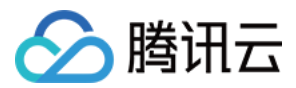

【版权声明】

©2013-2024 腾讯云版权所有

本文档著作权归腾讯云单独所有,未经腾讯云事先书面许可,任何主体不得以任何形式复制、修改、抄袭、传播全部或部分本文档内容。

【商标声明】

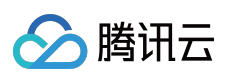

及其它腾讯云服务相关的商标均为腾讯云计算(北京)有限责任公司及其关联公司所有。本文档涉及的第三方主体的商标,依法由权利人所有。

【服务声明】

本文档意在向客户介绍腾讯云全部或部分产品、服务的当时的整体概况,部分产品、服务的内容可能有所调整。您 所购买的腾讯云产品、服务的种类、服务标准等应由您与腾讯云之间的商业合同约定,除非双方另有约定,否则, 腾讯云对本文档内容不做任何明示或默示的承诺或保证。

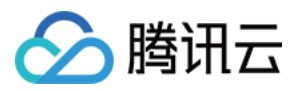

# 快速入门

最近更新时间:2022-05-27 19:40:11

自动化助手提供了控制台、API及 SDK 三种方式管理您的云服务。本文以使用轻量应用服务器控制台为例,快速开始使用自动化助手。

#### 步骤1:安装自动化助手客户端

说明:

2020年12月15日之后使用公共镜像创建的实例,默认已预装自动化助手客户端。若您的实例于2020年12月15日前购买,请参考以下步骤安装自动化助手客户端。

自动化助手仅支持使用私有网络 VPC 的实例。使用基础网络的实例将无法使用自动化助手,请按需切换网络。 请参见 安装自动化助手客户端 完成安装。

## 步骤2:创建命令

1. 登录轻量应用服务器控制台,选择左侧导航栏中的命令列表。

2. 在命令列表页面中,选择创建命令。

3. 在弹出的**创建命令**窗口中,根据参数说明设置参数。如下图所示:

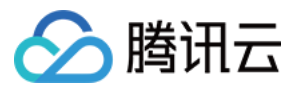

|                                          |                                                                                                    | ×                                                                                                    |
|------------------------------------------|----------------------------------------------------------------------------------------------------|----------------------------------------------------------------------------------------------------|
| Please enter a name                      |                                                                                                    | -                                                                                                    |
|                                          |                                                                                                    |                                                                                                    |
| (Optional) It defaults to /root.         |                                                                                                    |                                                                                                    |
| Not required, default is root            |                                                                                                    |                                                                                                    |
| 60 seconds                               |                                                                                                    |                                                                                                    |
| Please set the timeout period reasonably |                                                                                                    |                                                                                                    |
| 1                                        |                                                                                                    |                                                                                                    |
|                                          |                                                                                                    |                                                                                                    |
|                                          |                                                                                                    |                                                                                                    |
|                                          |                                                                                                    |                                                                                                    |
|                                          |                                                                                                    | 1                                                                                                    |
|                                          | >                                                                                                    | -                                                                                                    |
|                                          |                                                                                                    |                                                                                                    |
| Save command Cancel                      |                                                                                                    |                                                                                                    |
|                                          | Please enter a name   SHELL   (Optional) It defaults to /root.   Not required, default is root   60   seconds   Please set the timeout period reasonably | Please enter a name         SHEL       POWERSHELL         (Optional) It defaults to /root.         Not required, default is root         60       seconds         Please set the timeout period reasonably         1         Stree command         Stree command         Cancel |

| 参数   | 说明                                                                                                    |
|------|----------------------------------------------------------------------------------------------------|
| 命令名称 | 设置命令名称。                                                                                                    |
| 命令类型 | 按需选择命令类型。                                                                                                    |
| 执行路径 | 自定义命令的执行路径。<br>Linux 实例默认路径为 root 用户的 /home 目录。<br>Windows 实例默认路径为 System 权限的 C:\\\\Program Files\\\\qcloud\\\\tat_agent\\\\workdir 目<br>录。 |
| 执行用户 | 自定义执行命令的用户。<br>Linux 实例默认为 root 用户。<br>Windows 实例默认为 System 用户。                                                                             |
| 超时时间 | 设置命令在实例中的超时时间,当执行命令的任务超时后,自动化助手将强制终止任务进程。<br>单位为秒,默认为60秒,取值范围为[1,86400]。                                                                    |
| 命令内容 | 编辑或者粘贴您的命令。                                                                                                    |

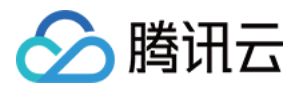

使用参数

是否在命令中使用参数。您可在命令中设置变量值,以 {{key}} 的形式表示。

4. 单击**保存命令**即可创建命令。

## 步骤3:执行命令

说明:

使用自动化助手在实例上执行命令,指定的实例需要处于 VPC 网络。

1. 在命令列表页面中,选择所需执行命令所在行右侧的执行。

2. 在打开的**执行命令**窗口中,在选择实例下拉列表中选择需执行命令的实例。

3. 单击执行命令即可执行命令。

命令执行完成后,您可在"我的命令"页面选择命令所在行右侧的日志,进入日志详情页面查看命令执行结果。